## **BIO WASTE PICK UP REQUEST**

1. Click on "Waste Pickup Request" button on bottom of dashboard

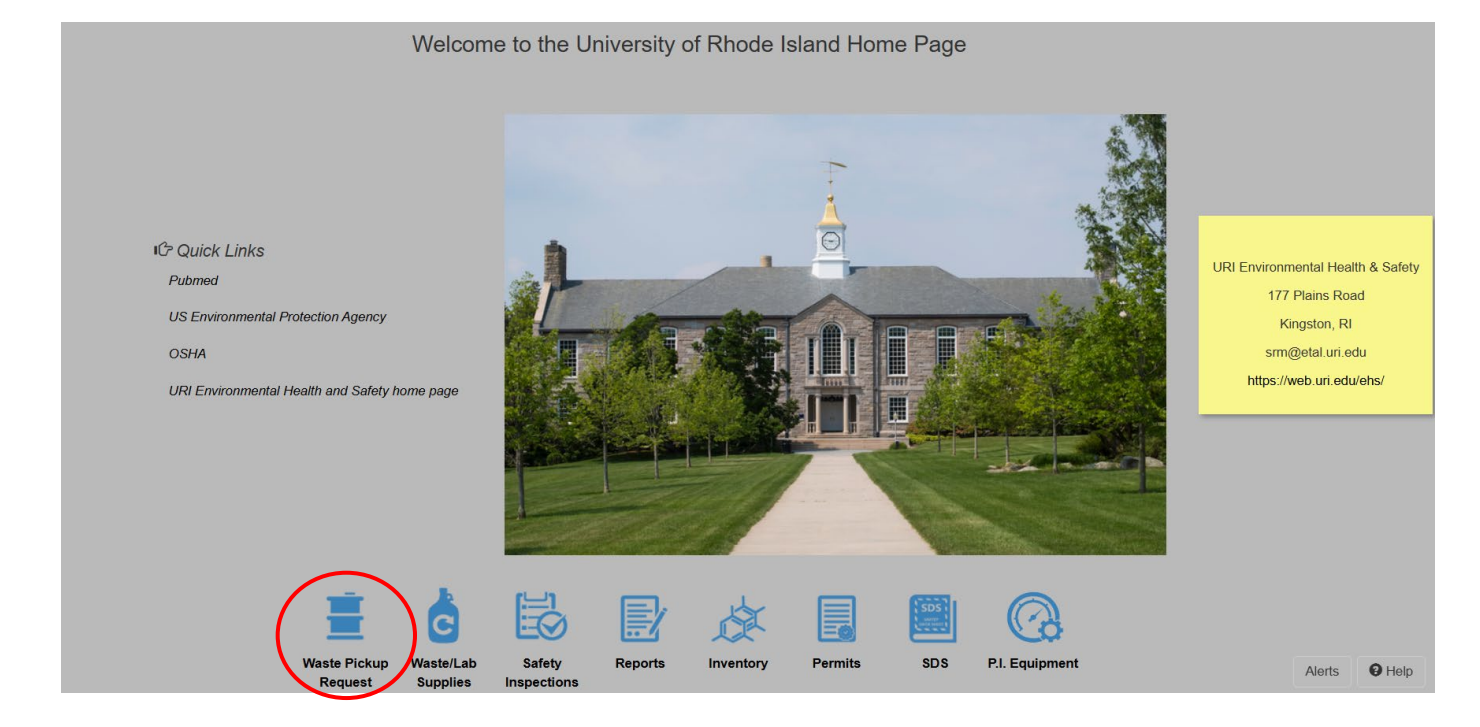

2. Click on "Add a waste request" button in top left corner of next screen

| EHSA            | ■ EHSA Waste / Waste Pickup Request |                               |                        |                         |                       |   |  |   |            | 8 Help |         |           |
|-----------------|-------------------------------------|-------------------------------|------------------------|-------------------------|-----------------------|---|--|---|------------|--------|---------|-----------|
| + Add a Wast    | e Request 📝 Elit a                  | a Waste Request 🛞             | Delete a Waste Request | Duplicate Waste Request | Status: Not Completed | • |  |   |            |        |         | Options - |
| Drag a column h | eader and drop it here              | e to group by that colum      | n                      |                         |                       |   |  |   |            |        |         |           |
| completed       | Request Date                        | Request<br>Number/Container # | Contents               |                         |                       |   |  |   | Waste Type |        | PI Name |           |
| T               |                                     | <b>T</b>                      |                        |                         |                       |   |  | T |            | T      |         |           |
|                 |                                     |                               |                        |                         |                       |   |  |   |            |        |         |           |

3. You may be prompted to create a waste request profile if one has not been created yet (usually your first time trying to submit a request). Clicking yes allows you to fill out your user information, add additional individuals to the waste request profile and comments you may have. Clicking NO will automatically send you back to the pervious page and not allow you to submit a request.

| #EHSA Waste / Waste Pickup Request / Add Pickup Request |                                                      | Save & Submit Cancel O Help   |
|---------------------------------------------------------|------------------------------------------------------|-------------------------------|
| Waste User ID Hide Profile Edit Profile                 | Missing Waste Request Profile                        | × Request Number:TBD          |
|                                                         | No waste request profile was found for your ID: SRM. |                               |
| Contact Edit                                            | Would you like to create a profile now?              | tact Email                    |
| PI Name Edit<br>EHS, EHS (001)                          | To Yes                                               | non Est<br>Dains Road Kitchen |
| Secondary Contact Edit                                  | Secondary Contact Phone                              | Secondary Contact Email       |
| Request Date                                            | Comments                                             |                               |
| 3/19/2025                                               | Test Comments                                        |                               |
|                                                         |                                                      |                               |
|                                                         |                                                      |                               |
|                                                         |                                                      |                               |
| + Add Additional Container Container # 1 <              | Container 1 Waste Type Chemicals-Used v Edit Hazard  | (s)                           |

4. Pop up will generate where **PI, Building, and Lab/Room** can be selected,

| vaste / Waste Pickup Request /   | Add Pickup Request Edit | abels Save Defaults +                      | Save & Submit                      | Cancel  |
|----------------------------------|-------------------------|--------------------------------------------|------------------------------------|---------|
| Waste User ID Hide Profile       | Edit Profile            |                                            | C Recurring   Request Num          | per:TBD |
| Contact Edit                     |                         | Contact Phone                              | Contact Email                      |         |
| Moore, David (dwmoore)           |                         | (401)255-9953                              | dwmoore@uri.edu                    |         |
| PI Name Edit                     |                         | Department                                 | Location Edit                      |         |
| No PI                            | Please select a PI an   | d Building/Lab                             |                                    |         |
| Secondary Contact Edit           | PI                      |                                            | T                                  |         |
| Request Date                     |                         |                                            |                                    |         |
| 3/25/2025                        | Building                |                                            | •                                  |         |
| 🛓 Order Replacement Contain      | Lab / Room              | •                                          |                                    |         |
|                                  |                         |                                            |                                    | 1.      |
|                                  | Save                    |                                            |                                    |         |
| + Add Additional Container       | Container # 1 < >       | Container 1 Waste Type Chemicals-Us        | ed v Edit Hazard(s)                | Î       |
| Contents                         |                         | *Entry Type By Percentage                  | e / Volume 🔻                       |         |
|                                  | T                       |                                            | Template Onlin                     | ins     |
| Container 1 : Chemicals-Used - 1 |                         |                                            |                                    |         |
|                                  |                         |                                            |                                    |         |
|                                  |                         | *Physical Form *# of Conts. *Container Typ | e *Container Size *Unit of Measure |         |

5. After selections are chosen, click Save

| Waste User ID Hide Profile Edit Profile      |                                                                                                    | Recurring   Request Number:TBD |
|----------------------------------------------|----------------------------------------------------------------------------------------------------|--------------------------------|
| Contact Edit                                 | Contact Phone                                                                                                 | Contact Email                  |
| Moore, David (dwmoore)                       | (401)200-8903                                                                                                 | awmoore@uri.eau                |
| Moore, Dave (dwmoore)                        | Select Waste Type                                                                                             | Location Edit<br>oad:Kitchen   |
| Secondary Contact Edit Request Date          | Modifying the Waste Type will apply to all containers and can resu<br>previously entered data for this record | ontact Email                   |
| Order Replacement Containers & Labels        | Waste Type Chemicals-Used  Chemicals-Used                                                                     |                                |
|                                              | Save Biological<br>Radioactive                                                                                |                                |
| + Add Additional Container Container # 1     | Used Universal                                                                                                | Edit Hazard(s)                 |
| Contents                                     | *Entry Type By Percentage /                                                                                   | Volume 🔻                       |
| 12 (2444) - 22 (244) - 24 (24 (24) (24) (24) |                                                                                                    | Template Options               |
| Container 1 : Chemicals-Used - 1             |                                                                                                    |                                |

6. Select the "**Biological**" waste type from drop down, then click Save

7. Use drop downs to select **Biological Waste Type, Location of Waste (in Lab), # of containers, Container Type, Container Contents and any additional Comments** 

\*\*\*Note – Please make sure to include a detailed description of the contents of each container in the Container Contents section so waste can be appropriately disposed of\*\*\*

| Add Additional Container     Container # 1      Contents | Container 1 Waste Type Biological • Edit   | Template Options                      |
|----------------------------------------------------------|--------------------------------------------|---------------------------------------|
| Container 1 : Biological - 1                             | *Biological Waste Type Location of Waste   | Quantity Unit of Measure              |
|                                                          | Comments                                   | · · · · · · · · · · · · · · · · · · · |
|                                                          | Container Contents<br>Bioagent Description | Bioagent Description                  |
|                                                          | Click to enter Bioagent Description        | Click to enter Bioagent Description   |
| Save & Submit Cancel                                     | + Add Additional Container                 | •                                     |

- If an additional container type is needed, click on one of the "Add Additional 8. Container" buttons.
- 9.
- Repeat steps 6-7 as needed. \*\*\*Note Please make sure to include a detailed description of the contents 10. of each container so waste can be

| vntents                     |                                              | Template Options                           |
|-----------------------------|----------------------------------------------|--------------------------------------------|
| ontainer 1 : Biological - 1 | *Biological Waste Type Location of Waste     |                                            |
|                             | Physical Form # Of Containers Container Type | Quantity     Unit of Measure       v     v |
|                             | Comments                                     |                                            |
|                             |                                              | a la la la la la la la la la la la la la   |
|                             | Container Contents                           |                                            |
|                             | Bioagent Description                         | Bioagent Description                       |
|                             | Click to enter Bioagent Description          | Click to enter Bioagent Description        |
|                             |                                              |                                            |
|                             | $\sim$                                       |                                            |

## Scroll down and click **Save & Submit** to submit the request 11.

|                     | Comments     |                                     |                                     |
|---------------------|--------------|-------------------------------------|-------------------------------------|
|                     |              |                                     |                                     |
|                     |              |                                     | B                                   |
|                     | Container C  | ontents                             |                                     |
|                     |              | Bioagent Description                | Bioagent Description                |
|                     | ſĊ           | Click to enter Bioagent Description | Click to enter Bioagent Description |
|                     |              |                                     |                                     |
|                     |              |                                     |                                     |
|                     |              |                                     |                                     |
|                     |              |                                     |                                     |
|                     |              |                                     |                                     |
|                     |              |                                     | ¥                                   |
|                     |              |                                     |                                     |
| · ·                 |              |                                     |                                     |
| Save & Submit Cange | + Add Additi | onal Container                      |                                     |
|                     |              |                                     |                                     |